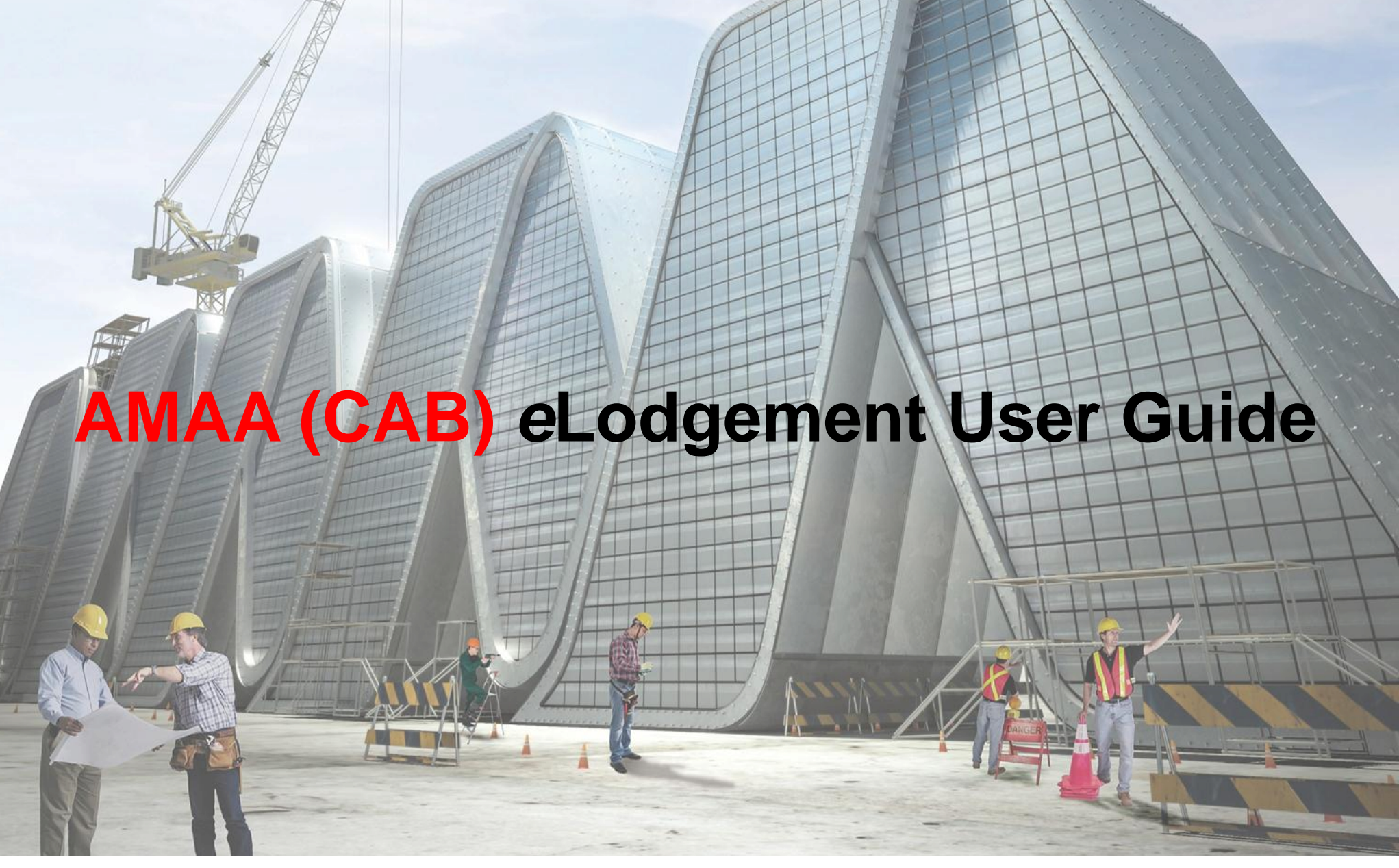

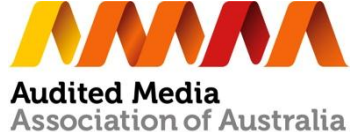

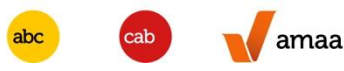

Log in to AMAA Website www.auditedmedia.org.au using your AMAA username and password

|                                                                                                    | Log in t                                                                                                    | to Access Data                                                                                                    |                                                                                                    |
|----------------------------------------------------------------------------------------------------|----------------------------------------------------------------------------------------------------|----------------------------------------------------------------------------------------------------|----------------------------------------------------------------------------------------------------|
| Audited Media                                                                                                    | Userna                                                                                                    | me Password                                                                                                    | Login                                                                                                    |
| Association of Australia                                                                                                    |                                                                                                    | tered? Then CLICK HERE                                                                                                    | Forgotten password?                                                                                                |
| abc cab amaa                                                                                                    |                                                                                                    | Find out what we do 义 1                                                                                                    | Print If forget password,<br>please click Forgotten                                                                |
| Home About Services Join                                                                                                    | Resources News Events Con                                                                                                    | tact f y in Search our                                                                                                    | Password link or email<br>Noverina@auditedmed                                                                      |
|                                                                                                    |                                                                                                    | Get Data                                                                                                    | .org.au with your detail                                                                                           |
|                                                                                                    |                                                                                                    | Quick Find                                                                                                    | and publication title.                                                                                             |
| We're building a                                                                                                    | a stronger body                                                                                                    | Access to the latest aud                                                                                                    | ted media data                                                                                                    |
|                                                                                                    |                                                                                                    | is available to everyone.                                                                                                    |                                                                                                    |
|                                                                                                    |                                                                                                    | Click Here                                                                                                    |                                                                                                    |
|                                                                                                    | A A A A A A A A A A A A A A A A A A A                                                                                                    |                                                                                                    |                                                                                                    |
|                                                                                                    |                                                                                                    |                                                                                                    |                                                                                                    |
| News Events                                                                                                    |                                                                                                    | Membership & Audit Pr                                                                                                    | icing                                                                                                    |
| News Events We Love to Share Great Articles                                                                                                    | Find us on Facebook                                                                                                    | Membership & Audit Pr<br>Audited Media offers a wide                                                                                                    | icing<br>range of media                                                                                            |
| News Events<br>We Love to Share Great Articles<br>Here at the Audited Media Association of<br>READ MORE                                                                                                    | Find us on Facebook Ad Spend Protection Cub Protection Cub 450                                                                                                    | Membership & Audit Pr<br>Audited Media offers a wide<br>audits from print and web<br>events. Simply, complete ti                                                                                                    | <b>icing</b><br>range of media<br>publications to<br>he questions below                                            |
| News       Events         We Love to Share Great Articles         Here at the Audited Media Association of         READ MORE                                                                                                    | Find us on Facebook<br>Ad Spend<br>Protection<br>Club Club<br>Club 460                                                                                                    | Membership & Audit Pr<br>Audited Media offers a wide<br>audits from print and web<br>events. Simply, complete ti<br>and hit 'Go.' You will receiv<br>information and the opport                                                                                                    | icing<br>e range of media<br>publications to<br>he questions below<br>e pricing<br>tunity to contact               |
| News       Events         We Love to Share Great Articles         Here at the Audited Media Association of         READ MORE         ABC, CAB now AMAA; new Board to meet                                                                                                    | Find us on Facebook Ad Spend Protection Club Protection Club Ad Spend Ad Spend Protection Club Protection Ad Spend Ad Spend Ad Sp                                                                                                    | Membership & Audit Pr<br>Audited Media offers a wide<br>audits from print and web<br>events. Simply, complete ti<br>and hit 'GO.' You will receiv<br>information and the oppor<br>Audited Media by clicking 'E                                                                                | icing<br>range of media<br>publications to<br>he questions below<br>e pricing<br>tunity to contact<br>MAIL NOW.'   |
| News       Events         We Love to Share Great Articles         Here at the Audited Media Association of         READ MORE         ABC, CAB now AMAA; new Board to meet         Late last March, members of the ABC and         Late last March, members of the ABC and                                                                                                    | Find us on Facebook  Ad Spend Protection Club Ad Spend Protection Club Ad Spend Protection Club People buy why you do it, not what you do. What do you What you do. What do you What you do. What do you What you do. What do you What you do. What do you                                                                                                    | Membership & Audit Pr<br>Audited Media offers a wide<br>audits from print and web<br>events. Simply, complete ti<br>and hit 'GO.' You will receiv<br>information and the oppor<br>Audited Media by clicking 'E                                                                                | icing<br>erange of media<br>publications to<br>he questions below<br>e pricing<br>tunity to contact<br>:MAIL NOW.' |
| News       Events         Image: Second second s | Find us on Facebook<br>Ad Spend<br>Protection Club<br>Protection<br>Club<br>Protection<br>Club<br>Protection<br>Club<br>Protection Club<br>Protection Club<br>Protec | Membership & Audit Pr<br>Audited Media offers a wide<br>audits from print and web j<br>events. Simply, complete ti<br>and hit 'GO.' You will receiv<br>information and the oppor<br>Audited Media by clicking 'E<br>Type of Audit?                                                            | icing<br>erange of media<br>publications to<br>he questions below<br>e pricing<br>tunity to contact<br>MAIL NOW.'  |
| News       Events         We Love to Share Great Articles       Here at the Audited Media Association of         READ MORE       ABC, CAB now AMAA; new Board to meet         Late last March, members of the ABC and       READ MORE                                                                                                    | Find us on Facebook  Ad Spend Protection Club Club Ad Spend Protection Club Club Ad Spend Protection Club Protection Club Prot                                                                                                    | Membership & Audit Pr<br>Audited Media offers a wide<br>audits from print and web<br>events. Simply, complete to<br>and hit 'GO.' You will receiv<br>information and the oppor<br>Audited Media by clicking 'E<br>Type of Audit?<br>How Sold / Delivered?                                     | icing<br>erange of media<br>publications to<br>he questions below<br>e pricing<br>tunity to contact<br>:MAIL NOW.' |
| News       Events         Velove to Share Great Articles       We love to Share Great Articles         Velove to Share Great Articles       Here at the Audited Media Association of         READ MORE       ABC, CAB now AMAA; new Board to meet         Velove to Share Great Articles       Late last March, members of the ABC and         READ MORE       READ MORE                                                                                                    | Find us on Facebook Ad Spend Protection Club Protection Club Ad Spend Protection Club Protection Club Prople buy why you do it, not what you do. What do you think about Simon Sinek's presentation? Simon Sinek - Start With Why WWW.youtube.com                                                                                                    | Membership & Audit Pr<br>Audited Media offers a wide<br>audits from print and web<br>events. Simply, complete ti<br>and hit 'GO.' You will receiv<br>information and the oppor<br>Audited Media by clicking 'B<br>Type of Audit?<br>How Sold / Delivered?<br>Frequency / Traffic / Attendance | icing<br>e range of media<br>publications to<br>he questions below<br>e pricing<br>tunity to contact<br>MAIL NOW.' |
| News Events   Image: Strain Line Audited Media Association of   Image: Strain Line Audited Media Association of   Image: Strain Line Audited Media Association Audited Media Association of   Image: Strain Line Audited Media Association Audited Media Association Audited Media Association Audited Media Association Audited Media Association Audited Media Association Audited Media Association Audited Media Association Audited Media                                                                                                    | Find us on Facebook         Mad Spend Protection Club         Protection         Club       460         Mad Spend Protection Club         Protection         Protection         Protection         Protection         Protection         Protection         Protection         Protection         Protection         Protection         Protection         Protection         Simon Sinek - Start With<br>Why         Www.MajorLeagueBusiness.com                                                                                                    | Membership & Audit Pr<br>Audited Media offers a wide<br>audits from print and web<br>events. Simply, complete ti<br>and hit 'GO.' You will receiv<br>information and the oppor<br>Audited Media by clicking 'B<br>Type of Audit?<br>How Sold / Delivered?<br>Frequency / Traffic / Attendance | icing<br>erange of media<br>publications to<br>he questions below<br>e pricing<br>tunity to contact<br>EMAIL NOW.' |

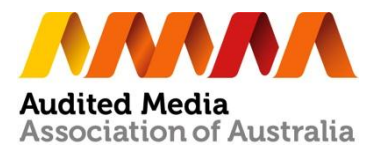

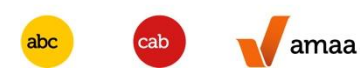

Log in to AMAA Website

## Go to CAB eLodgement

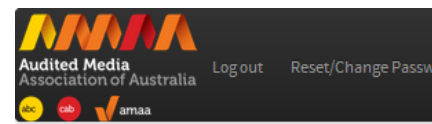

Home

#### Welcome to the Members' Area

Easily access ABC or CAB data, AMAA Reports, useful audit guides and information or access your *e*Lodgement Manager when its time to report. If you are an Advantage Subscriber click here to access <u>Historical data and Trend Reports</u>.

| ABC                         | САВ                                             | АМАА                 |
|-----------------------------|-------------------------------------------------|----------------------|
| View eData   Advantage Area | View eData                                      | View eData           |
| Print (exc NIMs)            | Print                                           | Web                  |
| Day of Week                 | Figures Not Received                            | Digital Publications |
| NIM's                       | Print Audit Certificates                        | Email                |
| Digital Sales               | Web                                             |                      |
| Total Masthead Sales        | Digital Publications                            | View AMAA Reports    |
| Figures Not Received        | Email                                           |                      |
| Web                         | Search                                          |                      |
| Search (Report Builder)     |                                                 |                      |
| Print Certificates          | Click on the "CAB<br><i>e</i> Lodgement" link.  |                      |
| Piew AMAA<br>→ Reports      | eLodg cent<br>ABC el odgement<br>CAB eLodgement | Is Contact Us Is Is  |

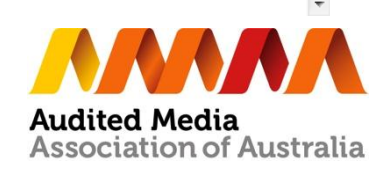

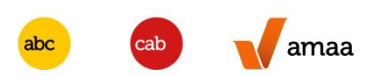

#### Go to elodgement Manager

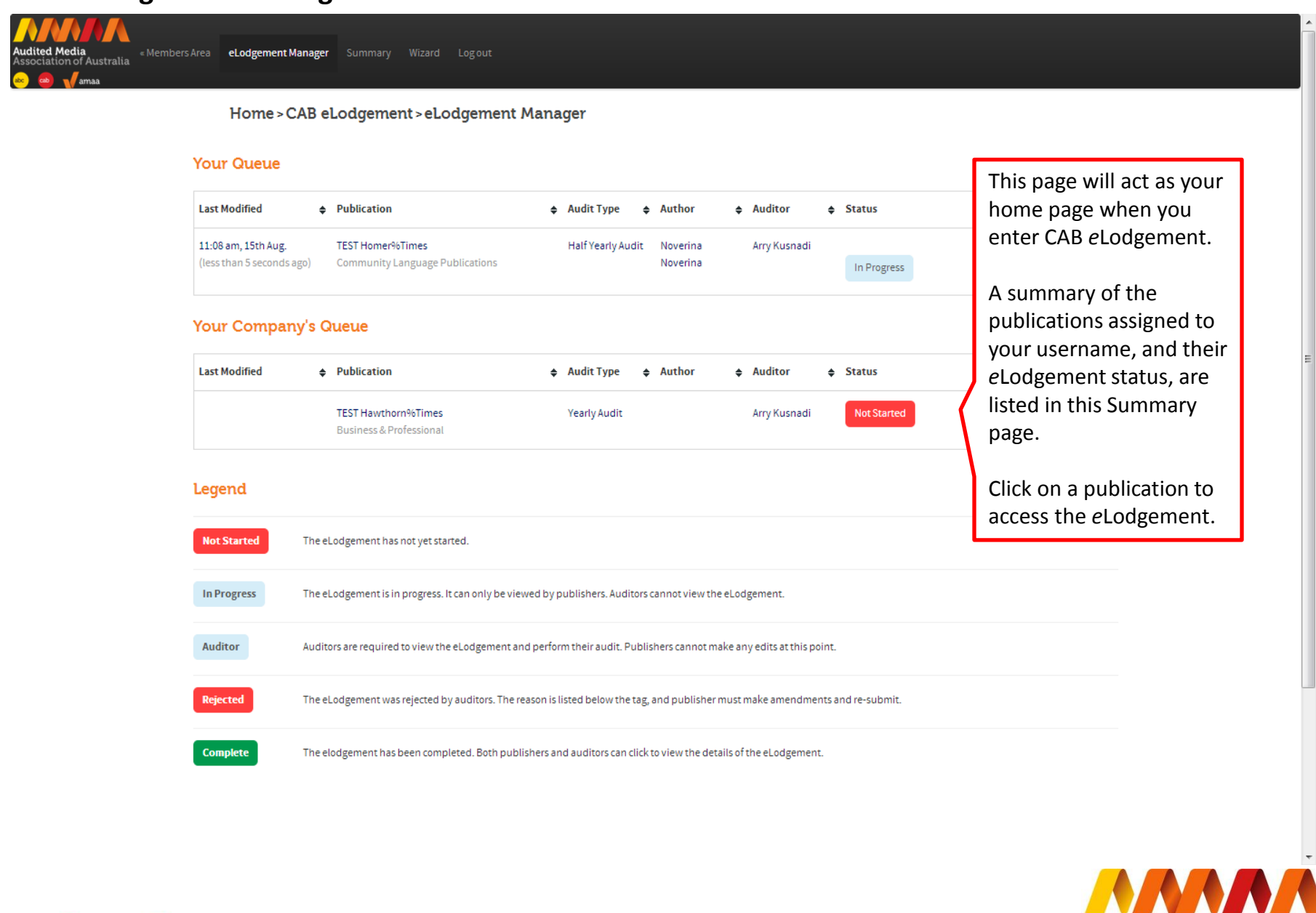

**Audited Media** 

Association of Australia

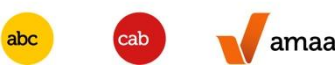

## Go to elodgement Summary

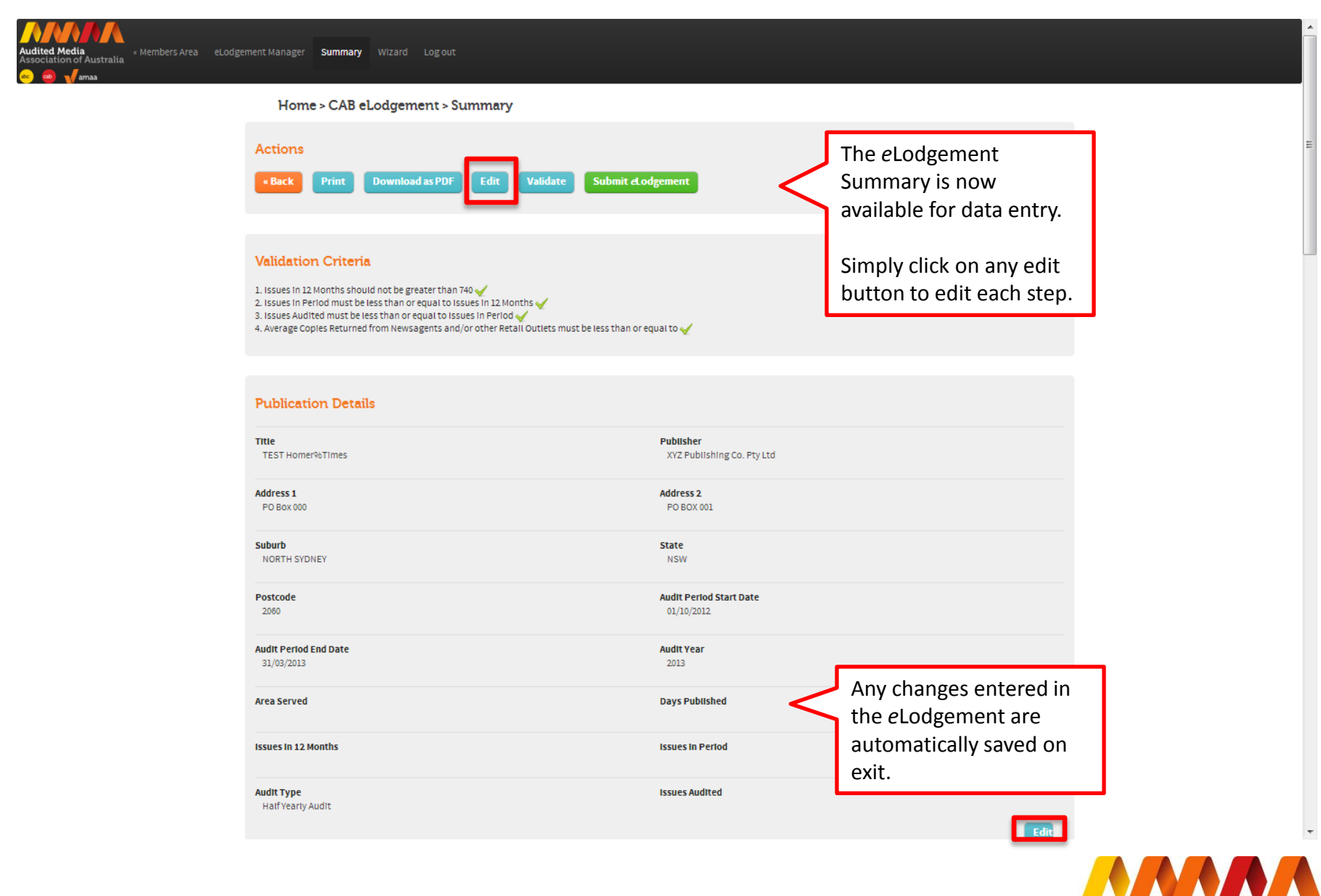

abc cab 🗸 amaa

# Step 1 – Publication Details

|                                                                         | Home>CAB eLodgement> Wizard                                                                                 |                           |                                  |
|-------------------------------------------------------------------------|----------------------------------------------------------------------------------------------------|---------------------------|----------------------------------|
| lary                                                                    | Publication Details - TEST Homer%Times                                                                      |                           | Last Period's eLodgement         |
| Publication Details                                                     | Title                                                                                                    | 1557 Honer% Times         | eLodgement Details               |
| Title<br>TEST Homer%Times                                               |                                                                                                    |                           |                                  |
| Publisher<br>XYZ Rubishing Co. Ry Ltd                                   | Satare                                                                                                    | 312 Publishing Co. Ry Ltd |                                  |
| Address 1<br>PO Bess 000                                                | Address 1<br>If you want to change this unestable field, glease erreal to suddorgleuditourees or gas        | P0 8m 000                 |                                  |
| Address 2<br>PO B CX K01                                                | Address 2<br>If you wan't be change Vib unalitable Rel 4 deases and to surflurg auditures any au            | PD 8/01 001               | Undate information about         |
| Sava<br>North Stoney<br>Sate<br>Now                                     | Subuch<br>If you verific to change this unreditable filled, gives a small for suction glaudition essure gas | NOTH SIGNLY               | your publication.                |
| Postcode<br>2000                                                        | Zana<br>If you want to change this unadicate field, gives a small to auditor gloud thurses ang au           | 11211                     | The system will pre-populate     |
| Audit Period Start Date<br>01/10/2013                                   | Returns<br>Type works or every the unstands PML gives a small to authorigately resurges                     | 2045                      | the fields with information we   |
| Audit Feriod End Date<br>31,02,1013                                     |                                                                                                    |                           | have about your publication.     |
| Audit Year<br>2012                                                      | Audt Partos Stan D sie                                                                                      | 2012-10-01                |                                  |
| AresServed                                                              | Augh Ravios Carl Dava                                                                                       | 2013-09-01                | If an entry is in a grey box you |
| Days Published                                                          | Addition                                                                                                    | 2013                      | Email us requesting a change     |
| Izzuez in 12 Months                                                     | Ana Sanad<br>If you want to change the unaditated field, gives a what for suffering Surfitziness ung su     |                           | via:                             |
| issues in Period                                                        |                                                                                                    |                           | auditor@auditedmedia.org.au      |
| Audit Type<br>Half Yearly Audit                                         | ung in valaines<br>It youvant to change this unestable field, please email to audion@auditouresuog.au       |                           |                                  |
| Issues Audited                                                          | I savan h 12 North *<br>Tha number must be greater than or equal to taxas in Retud                          |                           |                                  |
| Print Details                                                           | izues hArize*                                                                                               |                           |                                  |
| Printing Company                                                        | This number must be lass than or equal to Issues in 12 Norths                                               |                           |                                  |
| Average Copies Printed                                                  | Auth Type<br>If you can be change this unaddative Table, gives a small to suddard public descences par      | Kall Firedy Audt          |                                  |
| Distribution Details                                                    |                                                                                                    |                           |                                  |
| 1 Average Copies Mailed to Individuals less Return Copies               | issues Audoto"<br>This number must be less than or equal to issues in Refor                                 |                           |                                  |
| 2a Average Copies Supplied to New sagents and/or other Retail Dutlets   | (Prov.(Sammar))                                                                                             | Net                       |                                  |
| 2b Average Copies Returned from News agents and/or other Retail Outlets | * Entry is mandatory.                                                                                       |                           |                                  |

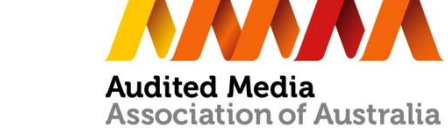

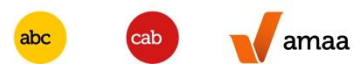

# Step 2 – Print Details

| udited Media<br>ssociation of Australia ≪ Members Area eLodgement № | fanager Summary <b>Wizard</b> Logout |        |                                                       |
|---------------------------------------------------------------------|--------------------------------------|--------|-------------------------------------------------------|
| Home > C                                                            | CAB eLodgement > Wizard              |        |                                                       |
| Summary                                                             | Print Details - TEST Homer%Times     |        | Last Period's <i>e</i> Lodgement                      |
| 1     Publication Details       Title       TEST Homer%Times        | PrintingCompany                      |        | Update information about<br>your Printing Company and |
| <b>Publisher</b><br>XYZ Publishing Co. Pty Ltd                      | Average Copies Printed *             |        | Average Copies Printed.                               |
| Address 1<br>PO Box 000                                             | « Prev                               | Next » |                                                       |
| Address 2<br>PO BOX 001                                             | • Entry is mandatory.                |        |                                                       |
| Suburb<br>NORTH SYDNEY                                              |                                      |        |                                                       |
| State<br>NSW                                                        |                                      |        |                                                       |
| Postcode<br>2060                                                    |                                      |        |                                                       |
| Audit Period Start Date<br>01/10/2012                               |                                      |        |                                                       |
| Audit Period End Date<br>31/03/2013                                 |                                      |        |                                                       |
| Audit Year<br>2013                                                  |                                      |        |                                                       |

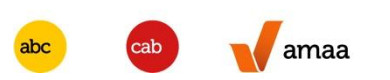

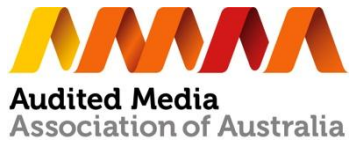

# **Step 3 – Distribution Details**

| Home > 0                                             | CAB eLodgement > Wizard                                                                                                 |                             |                                                                        |
|------------------------------------------------------|----------------------------------------------------------------------------------------------------|-----------------------------|------------------------------------------------------------------------|
| nmary                                                | Distribution Details - TEST Homer%Times                                                                                 |                             | If data entry is incorrect,                                            |
| Publication Details<br>Title<br>TEST Homer%Times     | Validation Criteria  1. The 8 Average Net Distribution field (ie 5625) must be <= 1200 (ie + Average Co                 | pies Printed)               | or incomplete the user<br>will be prompted with<br>Validation Criteria |
| Publisher<br>XYZ Publishing Co. Pty Ltd<br>Address 1 | 1 Average Copies Mailed to Individuals less Return Copies                                                               | 20                          | indicating which field<br>need to be amended or<br>required data.      |
| PO Box 000<br>Address 2<br>PO BOX 001                | 2a Average Copies Supplied to Newsagents and/or other Retail Outlets                                                    | 10                          |                                                                        |
| Suburb<br>NORTH SYDNEY                               | 2b Average Copies Returned from Newsagents and/or other Retail Outlets<br>This field must be less than or equal to [2a] | 5                           |                                                                        |
| State<br>NSW                                         | 2 Average Copies Sold through Newsagent and/or other Retail Outlets                                                     | 5                           |                                                                        |
| Postcode<br>2060                                     |                                                                                                    | Calculate<br>(Please Click) | Calculate button to auto-<br>calculate any field with a                |
| Audit Period Start Date<br>01/10/2012                | 3 Average Direct Cash Sales                                                                                             | 400                         | calculation.                                                           |
| Audit Period End Date<br>31/03/2013                  | 4 Average Individually Distributed to Residential Locations                                                             | 0                           |                                                                        |
| Audit Year                                           |                                                                                                    |                             |                                                                        |

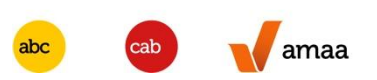

# **Step 4 – Geographical Analysis**

(for Business & Professional, Specialty Publication and Community Language Publication)

| 1138                                            | Home > CAB eLodgement > Wizard                                                                                                    |   |                                         |
|-------------------------------------------------|----------------------------------------------------------------------------------------------------|---|-----------------------------------------|
| nary                                            | Geographical Analysis - TEST Homer%Times                                                                                                    |   | Last Period's eLodgement                |
| Publication Details<br>TRIE<br>TEST Homer%Times | Average NSW                                                                                                    | ٥ | eLodgement Details                      |
| Publisher<br>XYZ Publishing Co. Pty Ltd         | Average ViC                                                                                                    | 0 | Update information about                |
| Address 1<br>PO Box 000                         | Average SA                                                                                                    | ٥ | Total Geographical                      |
| Address 2<br>PO BOX 001                         | Average QLD                                                                                                    | 0 | Analysis should be equal to Average Net |
| Suburb<br>NORTH SYDNEY                          | Average WA                                                                                                    | 0 | Distribution                            |
| State<br>NSW<br>Postcode                        | Average TAS                                                                                                    | 0 |                                         |
| 2060<br>Audit Period Start Date<br>01/10/2012   | Average ACT                                                                                                    | 0 |                                         |
| Audit Period End Date<br>31/03/2013             | Average NT                                                                                                    | ٥ |                                         |
| Audit Year<br>2013                              | Average PNG                                                                                                    | 0 |                                         |
| Area Served                                     | Average NZ                                                                                                    | 0 |                                         |
| Days Published                                  | Average CS                                                                                                    | ٥ | Please click on the                     |
| Issues In 12 Months II Issues In Period         | Total Geographical Analysis<br>Total Geographical Analysis<br>This field is a sum of above Geographical Analysis and must be equal to Average Net Distribution | 0 | calculate any field with a              |

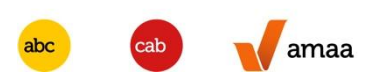

# **Step 5 – Optional – Verified Recipient Details**

(for Business & Professional, Specialty Publication and Community Language Publication

| Home >                                                           | CAB eLodgement > Wizard                                                                                                    |                             |                                      |
|------------------------------------------------------------------|----------------------------------------------------------------------------------------------------|-----------------------------|--------------------------------------|
| nary<br>Publication Details                                      | Verified Recipient Details - TEST Homer%Times<br>Please note: This section will not affect [8 Average Net Distribution]       |                             | Last Period's <i>e</i> Lodgement     |
| <b>Title</b><br>TEST Homer%Times                                 | Average Personally Requested Copies<br>This number cannot be greater than the sum of [1] - [2] - [3]                          |                             | Update information<br>about Verified |
| Publisher<br>XYZ Publishing Co. Pty Ltd                          | Average Copies provided through Third-Party Managed Databases This number cannot be greater than the sum of $[1] - [2] - [3]$ |                             | Recipient Details.                   |
| PO Box 000  Address 2 PO BOX 001  Suburb NORTH SYDNEY            | Total Verified Requested Recipients<br>This number is the sum of above two fields                                             | Calculate<br>(Please Click) |                                      |
| State<br>NSW<br>Postcode<br>2060                                 | « <b>Prev</b><br>* Entry is mandatory.                                                                                        | Next »                      |                                      |
| Industry Group<br>Laboratory, Science<br>Audit Period Start Date |                                                                                                    |                             |                                      |
| 01/04/2012<br>Audit Period End Date                              |                                                                                                    |                             |                                      |

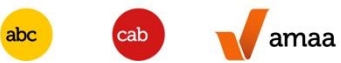

## **Step 6 – Other Details**

| Home >                                         | CAB eLodgement > Wizard                                        |                             |                                        |
|------------------------------------------------|----------------------------------------------------------------|-----------------------------|----------------------------------------|
| nary                                           | Other Details - TEST Homer%Times                               |                             | Last Period's <i>e</i> Lodgement       |
| Publication Details                            | Avg Copies Used as Vouchers                                    |                             | eLodgement Details                     |
| Title<br>TEST Homer%Times                      |                                                                |                             |                                        |
| <b>Publisher</b><br>XYZ Publishing Co. Pty Ltd | Avg Copies on Hand                                             |                             |                                        |
| Address 1<br>PO Box 000                        | Avg Copies Unaccounted For                                     |                             | Update information<br>about Copies not |
| Address 2<br>PO BOX 001                        | Copies Not Distributed<br>This field is the sum of above items | 0                           | Distributed.                           |
| Suburb<br>NORTH SYDNEY                         |                                                                | Calculate<br>(Please Click) |                                        |
| State<br>NSW                                   | Note to Auditor                                                |                             |                                        |
| Postcode<br>2060                               | Issues over or under 10% of Average                            |                             |                                        |
| Industry Group<br>Laboratory, Science          |                                                                |                             |                                        |
| Audit Period Start Date<br>01/04/2012          | (YYYY/MM/DD)                                                   |                             |                                        |
| Audit Period End Date                          | Issue Distribution                                             |                             |                                        |

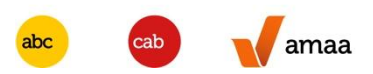

#### **Step 7 – Signatory Details**

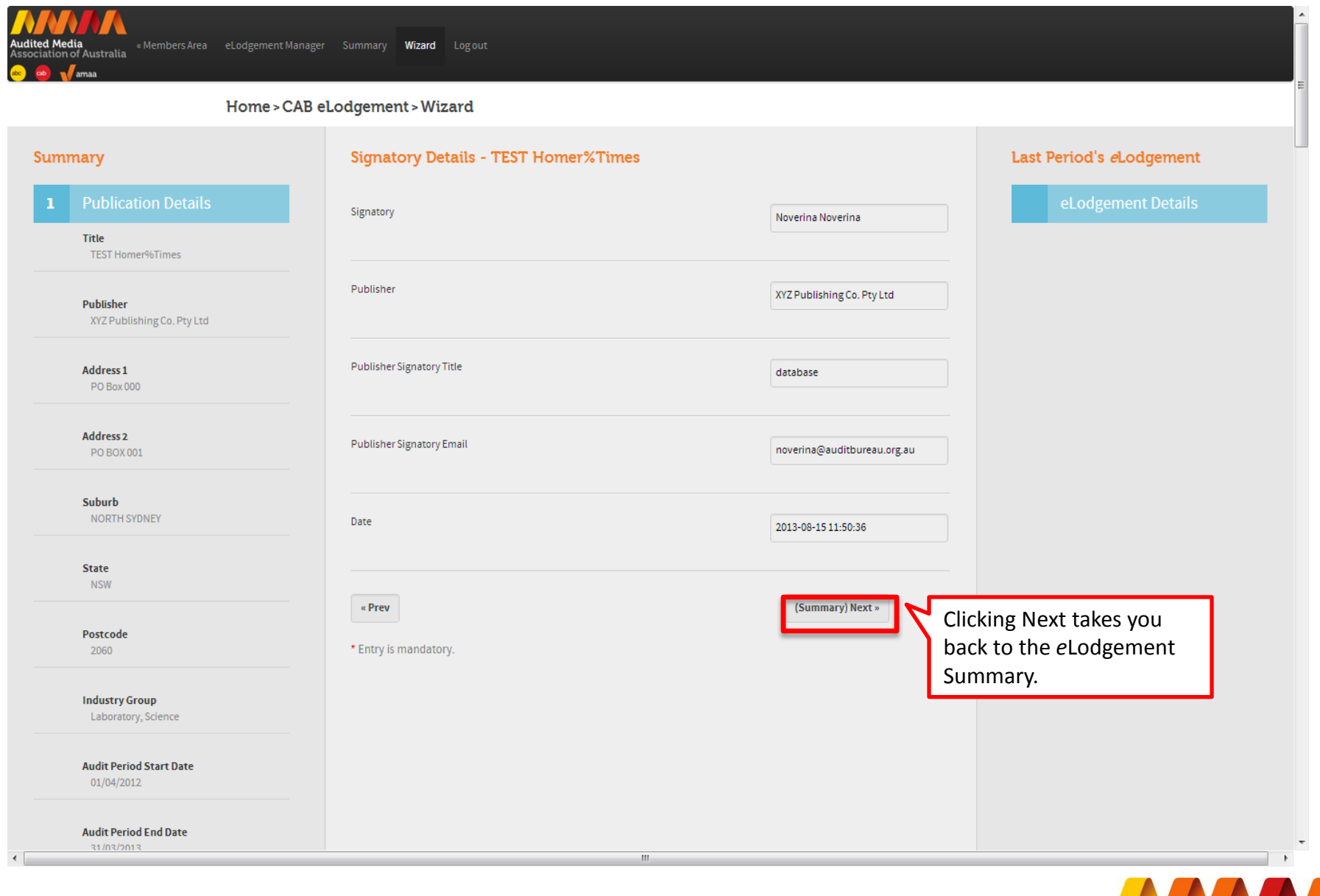

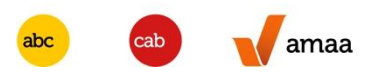

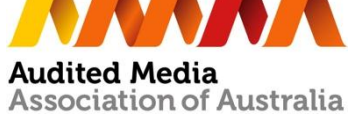

#### Submit eLodgement

amaa

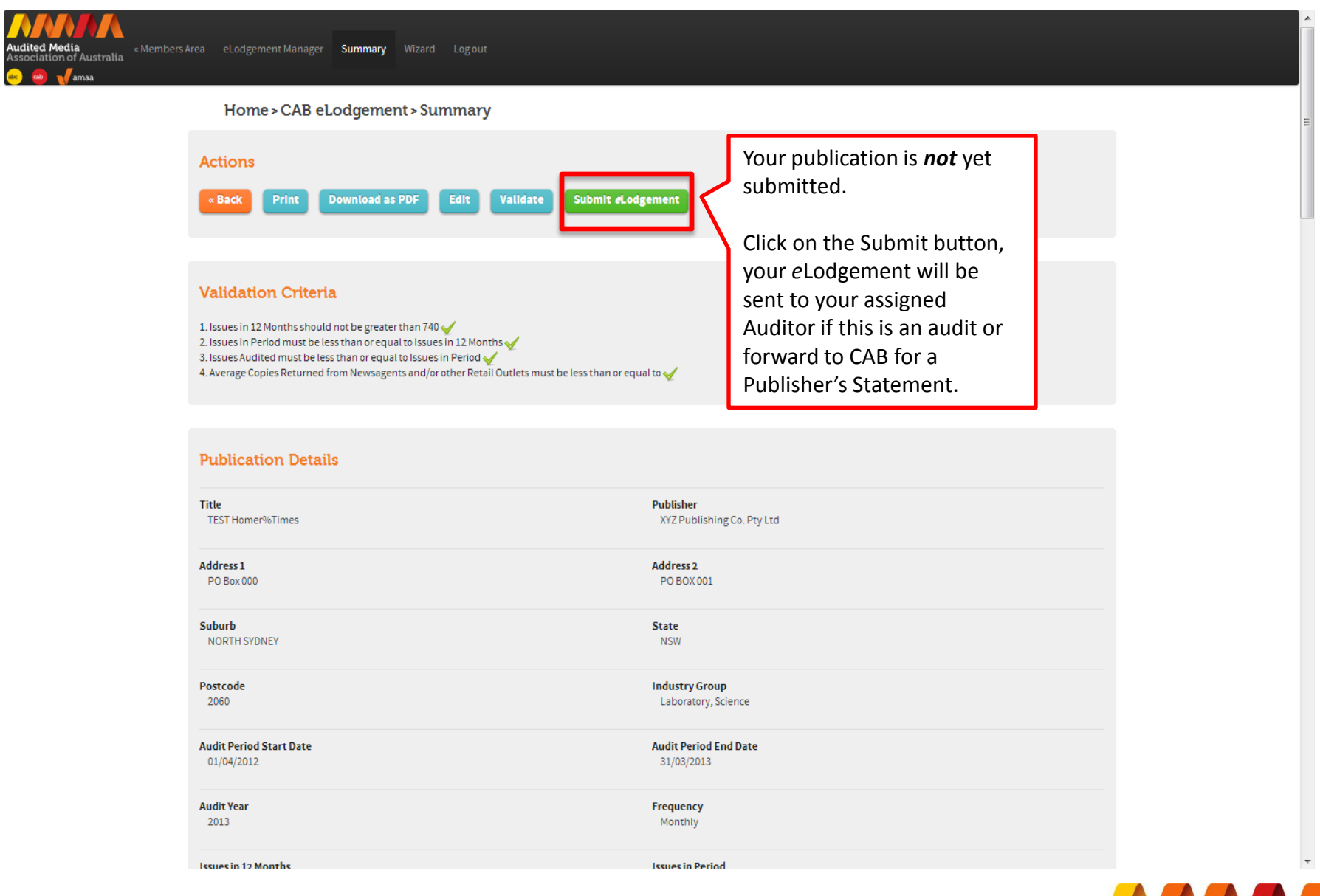

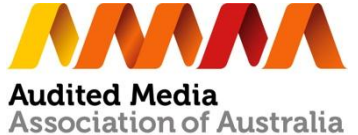

# Some important tips

- On completion of the data entry, the publisher can save, review and print a copy of the *e*Lodgement for checking before submission to their auditor.
- On submission, the user will receive confirmation of the submission and their Auditor will be advised by email of the *e*Lodgement waiting for their review.
- Any incomplete data entry will generate an error message on the relevant step.
- You will be advised by email once your Auditor approves or rejects your *e*Lodgement.
- When the audit is completed and the data is released in our eData, an Audit Certificate can be printed from Member's Area.

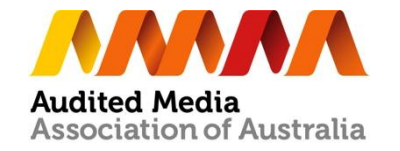

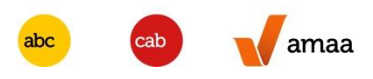